# PROTEL

# e-arşiv OPERA kullanım kılavuzu

Sürüm 20151217

Mevzuat ve uygulama sürüm değişikliklerinden kaynaklanacak düzenleme ihtiyaçları konusunda PROTEL A.Ş. sorumluluk kabul etmez.

Dökümanın güncel sürümüne ve konuyla ilgili diğer dökümanlara <u>http://edonusum.protel.com.tr/</u> sitesinden erişebilirsiniz.

PROTEL A.Ş.

17 Aralık 2015

# İçindekiler

| 4  |
|----|
| 4  |
| 4  |
| 4  |
| 6  |
| 6  |
| .7 |
| .7 |
| .7 |
| 8  |
| 1  |
| 1  |
|    |

#### e-arşiv hakkında

E-arşiv hakkında genel bilgilere buradan erişebilirsiniz.

# Ne zaman e-arşiv faturası düzenlenir?

Fatura keserken öncelikle fatura düzenlenen tarafın e-fatura mükellefi olup olmadığı kontrol edilmelidir. Opera'da e-fatura düzenleme ile ilgili bilgilere <u>bu link `i</u> tıklayarak ulaşabilirsiniz.

E-fatura düzenlenmesi gerekmeyen her durumda e-arşiv faturası düzenlenecektir. Aşağıdaki adımları izleyiniz.

## e-arşiv faturası düzenleme adımları

#### Fatura için zorunlu alanlar

| <u>TCKN /</u><br><u>VKN</u>     | Fatura üzerinde VKN veya TCKN bilgilerinin bulunması istenir. Fatura düzenlemeden önce VKN veya TCKN numaralarının girilmiş olduğundan emin olunuz. Yabancı misafirler için pasaport numarası girilmiş olmalıdır. |
|---------------------------------|----------------------------------------------------------------------------------------------------|
|                                 | Bu bilgiler olmadan e-arşiv faturası düzenlenlenmemelidir!                                                                                                    |
|                                 | a EXPRESS - Individual Profile ID - 22711                                                                                                    |
|                                 | Individual                                                                                                    |
|                                 | More Fields Stats & Info Contact Property EXPRESS                                                                                                    |
|                                 | Address Information                                                                                                    |
|                                 | Last Name KEPEKCI Salutation ID Type P                                                                                                    |
|                                 | First/Middle GOKCAY VIP Date of Birth XXXXXX                                                                                                    |
|                                 | Language / Title E ± • Nationality TR ± Gender M ±                                                                                                    |
|                                 | Address Esentepe Mahallesi                                                                                                    |
|                                 | REXPRESS - Company Profile ID - 20211                                                                                                    |
|                                 | Account Property EXPRESS                                                                                                    |
|                                 | More Fields Stats & Info Sales Info                                                                                                    |
|                                 | Address Information                                                                                                    |
|                                 | Account Protel Bilgisayara A.S S Owner ALL Opera Supervisor                                                                                                    |
|                                 |                                                                                                    |
|                                 | Address Esentepe Mahallesi                                                                                                    |
|                                 | Contract Address Haberler Sokak No:12 Type Company                                                                                                    |
|                                 | Sisli A/R No.                                                                                                    |
|                                 |                                                                                                    |
|                                 | City ISTANBOL Active M. Tax Office Kadikoy Tax Office                                                                                                    |
|                                 | Country / State TR ± E-Invoice Liable M                                                                                                    |
|                                 |                                                                                                    |
| <u>Adres</u>                    | Tüm faturalarda adres bilgisinin girilmiş olması gerekmektedir.(En az şehir ve ülke bilgisi) Bu bilgilerin olmadığı durumda e-arşiv faturası düzenlenmemelidir!                                                   |
| <u>E-posta</u><br>adresi        | E-arşiv faturası misafire e-posta ile gönderilecek ise ; profil kartında geçerli bir e-posta adresi bulunmalıdır.                                                                                                 |
| <u>PRINT</u> or<br><u>EMAIL</u> | E-arşiv faturasının misafire teslim şeklini belirlemek üzere rezervasyon kartına açılan alanın check-<br>in veya check-out sırasında doldurulmuş olması gerekmektedir.                                            |

| 5 5                                                                                                    | ıması da sağlanmalıdır.                                                                                                    | çilir. Bu durumda pro                                                                       |
|----------------------------------------------------------------------------------------------------|----------------------------------------------------------------------------------------------------|---------------------------------------------------------------------------------------------|
| Bu alanda PRINT seçilmiş olması e-arşiv fi<br>gelir. NONE seçeneği ise ; e-arşiv dışındak                                                                                                    | olyosunun kağıt baskı olarak te<br>i işlemler için kullanılır (Micros P                                                                                                    | slim edileceği anlamıı<br>OS PM işlemleri vs)                                               |
| Name       KEPEKCI         First Name       GOKCAY         Title       Mr       Country         Title       Mr       VIP         Language       VIP       01                                                                                                    | Phone<br>Member Type<br>Member No<br>Member Lvi                                                                                                    | Agent<br>Company PROTEL BILGISA<br>Group<br>Source                                          |
| More Fields                                                                                                    |                                                                                                    |                                                                                             |
| Arrival 01.06.15 Monday<br>Nights 1<br>Departure 02.06.15 Tuesday<br>Adults 1 Child 0 ETA<br>No. of Rms. 1 C/O Time<br>Room Type DPT I RTC. DPT I<br>Room I Fixed Rate DNM<br>Rate Code COMPANY1 Fixed Rate DNM<br>Rate 120.00 Curr. EUR I                                                                                                    | Res. Type GCO 👱 Guaranteed of<br>Market CI 👱 Corporate Ind<br>Source COR 🛓 Company Co<br>Origin EML 🛓 Email<br>Payment CA 🛓 🛶<br>Credit Card No.<br>Exp. Date<br>Name on Card<br>CRS No. | Guest Balance                                                                               |
| Block Code                                                                                                    | Approval Amt. Board Type PRINT or EMAIL ?                                                                                                    | C/IN Exch. Rate<br>Rate in TL                                                               |
| Hatırlatma<br>PRINT or EMAIL alanı reservasyon kartına<br>major account işletmelerin bu alanların e<br>gerekmektedir.                                                                                                    | ı eklenecek olan User defined F<br>eklenmesi için merkez ofislerind                                                                                                    | ield (UDF) olduğunda<br>den onay almış olma                                                 |
| Check-in işlemi sırasında "PRINT or EMA<br>uyarıyı verir.                                                                                                    | IL" alanının boş olması durum                                                                                                    | unda sistem aşağıda                                                                         |
| Check-in işlemi sırasında "PRINT or EMA<br>uyarıyı verir.                                                                                                    | IL" alanının boş olması durum                                                                                                    | unda sistem aşağıda                                                                         |
| Check-in işlemi sırasında "PRINT or EMA<br>uyarıyı verir.<br>Realized Alert - EDELIVER<br>E-Arsiv fatura gönderim methodunu seçiniz! Kagit cikti mi                                                                                                    | IL" alanının boş olması durum<br>?Emailmi?                                                                                                    | unda sistem aşağıda<br>Check-In                                                             |
| Check-in işlemi sırasında "PRINT or EMA<br>uyarıyı verir.<br>Realization a sonaları a sonaları a sonalar | IL" alanının boş olması durum<br>?Emailmi?<br>e-posta adresi yoksa aşağıdaki u                                                                                                    | unda sistem aşağıda<br>Check-In                                                             |
| Check-in işlemi sırasında "PRINT or EMA<br>uyarıyı verir.<br>E-Arsiv fatura gönderim methodunu seçiniz! Kagit cikti mi<br>EMAIL seçildi ve profil kartında geçerli bir o<br>Alert- EMAIL                                                                                                    | IL" alanının boş olması durum<br>?Emailmi?<br>e-posta adresi yoksa aşağıdaki u                                                                                                    | unda sistem aşağıda<br>Check-In<br>Ayarı ekrana gelir.<br>Check-In                          |
| Check-in işlemi sırasında "PRINT or EMA<br>uyarıyı verir.<br>E-Arsiv fatura gönderim methodunu seçiniz! Kagit cikti mi<br>EMAIL seçildi ve profil kartında geçerli bir o<br>Alert- EMAIL<br>E-ARSIV FATURA GONDERIMI ICIN EMAIL ADRESI ALINIZ                                                                                                    | IL" alanının boş olması durum<br>?Emailmi?<br>e-posta adresi yoksa aşağıdaki u                                                                                                    | unda sistem aşağıda<br>Check-In<br>Ayarı ekrana gelir.                                      |
| Check-in işlemi sırasında "PRINT or EMA<br>uyarıyı verir.<br>E-Arsiv fatura gönderim methodunu seçiniz! Kagit cikti mi<br>EMAIL seçildi ve profil kartında geçerli bir o<br>Alert - EMAIL<br>E-ARSIV FATURA GONDERIMI ICIN EMAIL ADRESI ALINIZ<br>Bu bilgiler check-in sırasında doldurulmad<br>gelecektir.                                                                                                    | IL" alanının boş olması durum<br>?Emailmi?<br>e-posta adresi yoksa aşağıdaki u<br>!<br>!                                                                                                 | unda sistem aşağıda<br>Check-In<br>Ayarı ekrana gelir.<br>Check-In<br>A aynı mesajlar ekral |

#### Doğrulama (Validate)

Opera sisteminde *Check-out* veya *Interim Bill* işlemlerinde VKN'si olan profil için bir sorgulama yapar. Doğrulama sonucu fatura düzenleyeceğiniz şirketin e-fatura mükellefi olduğunu gösteriyorsa otomatik olarak e-fatura düzenlenir aksi durumda e-arşiv faturası oluşacaktır.

#### Faturanın hazırlanması ve teslimi

Bu işlem; Opera fatura bilgilerini PortalPLUS sistemine aktaracak ve Gelir İdaresinin talep ettiği şekil ve şartlara uyan elektronik fatura PortalPLUS sistemi üzerinde oluşacaktır.

Süreci başlatmak için ; Folio ekranında iken Check-Out veya Interim Bill'e basınız.

Misafir bilgi folyosu talep ediyorsa; *Print* tuşuna basarak çıktı alabilirsiniz. Bu şekilde alacağınız form bir bilgi folyosudur! (Folyo numarası PortalPLUS da hazırlanan e-arşiv faturası üzerinde yer almaktadır)

Misafir faturasını e-posta olarak almak istiyorsa ; rezervasyon kartındaki "PRINT or EMAIL" alanında 'EMAIL' seçilmeli ve ilgili profilin geçerli bir e-posta adresi girilmiş olmalıdır. E-posta gönderimi PortalPLUS tarafından yapılır.

| Bal:<br>St | ance 🗌<br>atus D | UE OU    | 0.00 Arrival 01.06.1 | 5 Company PRO                | от                                                               | EL BILGIS | AYAR PE | ROG. 02 Rate Code C | OMPANY1<br>0.00 | EUR Pr<br>Rm. Typ | rs<br>pe _DF |  |
|------------|------------------|----------|----------------------|------------------------------|------------------------------------------------------------------|-----------|---------|---------------------|-----------------|-------------------|--------------|--|
| (1)        | KEPEK            | CI, GOKO | CAY Mr               | 0.00                         | 0.00 (2) PROTEL BILGISAYAR PROG. 0                               |           |         |                     |                 |                   |              |  |
| X          | Date             | Code     | Description          | Amount 🔺                     | I                                                                | X Date    | Code    | Description         | Amount          |                   | *            |  |
|            | 01.06            | 9000     | Cash                 | -118.00 📤                    |                                                                  | 01.06     | 9000    | Cash                |                 | -108.00           | <u> </u>     |  |
|            | 01.06            | 5000     | Laundry              | 118.00                       |                                                                  | 01.06     | 1000    | Room                |                 | 108.00            |              |  |
|            |                  |          |                      |                              | l ľ                                                              |           |         |                     |                 |                   |              |  |
|            |                  |          |                      |                              |                                                                  |           |         |                     |                 |                   |              |  |
|            |                  |          | 100                  |                              |                                                                  |           | 1       | 1                   | 1               |                   |              |  |
|            |                  |          |                      | SQUARE - Check O             | ut (                                                             | Options   |         |                     |                 |                   |              |  |
|            |                  |          |                      | ⓒ Check Out ○ Check Out With | <ul> <li>Check Out</li> <li>Check Out With Open Eolio</li> </ul> |           |         |                     |                 |                   |              |  |
|            |                  |          |                      |                              |                                                                  |           |         | OK Close            |                 |                   |              |  |

Check Out 'a basılır.

Rezervasyon kartında seçilen <u>metoda göre folyo</u> yazdırılır veya e-posta olarak iletilmek üzere PortalPLUS sistemine gönderilir.

PortalPLUS üzerinden gönderilen e-arşiv faturalarında kullanılan format GİB tarafından talep edilen standartlara uygun bir formattır. Yani Opera sisteminden farklı detaylarda aldığınız folyolardan farklı olacaktır.

\*\*Her iki durumda da PortalPLUS 'ın oluşturduğu e-arşiv faturasına ulaşmak ve misafire vermek üzere çıktısını almak isterseniz ;

- Folio History üzerinde erişim olacaktır
- İlgili hesaba düzenlenmiş e-arşiv faturaları ekrana gelecektir.
- İlgili faturayı seçerek yazdırabilirsiniz.

Bu fonksiyon Nisan 2016 da aktif olacaktır.

#### **E-Arşiv fatura numarası**

E-arşiv fatura numarası PortalPLUS sisteminde ve GİB tarafından talep edilen formatta üretilmektedir. PortalPLUS 'ın ürettiği bu numara OPERA 'ya geri yazılmaktadır. Bu numaraya göre fatura araması folyo geçmişi (billing history) alanından yapılabilir.

#### Internet satışları için e-arşiv faturası

Tebliğ gereği ; internet üzerinden yapılan satışlarda faturanın ayrı bir seri numarası alması gerekmektedir.

Sistem internet satışlarını Rezervasyon SOURCE kodu (source code) ile ayırmaktadır. Belirlenen source kodlarına sahip hesaplardan kesilen tüm faturalar PortalPLUS 'a internet satışı olarak aktarılacaktır. Ve bu faturalar PortalPLUS 'da ayrı seri numarası alacaktır.

# PortalPLUS konfigürasyonu sırasında hangi source kodlarından gelen rezervasyonların internet satışı olarak değerlendirileceği belirlenecektir.

Bu kanal kodlarından birisine sahip rezervasyon veya finansal hesap için faturalama işlemi yapılırken ;

- Hesabın bir Source/Agency/Company profiline bağlı olmalıdır
- Hesabın bağlı olduğu profil içinde <u>web sitesi adresi</u> tanımlı olmalıdır

GİB 'e gönderilen fatura bilgisi için ; hesabın bağlı olduğu Source/Agency/Company içine tanımlı web sitesi adresi (GİB sisteminde SaleWebURL alanına) gönderilir. (GİB satışın hangi kanaldan yapıldığı bilgisini talep etmektedir.)

#### Micros 9700 sisteminden gelen hesapların kapatılması

Micros 9700 End Of Life bir ürün olması itibariyla e-arşiv faturası düzenleyemez. Micros'da faturalama ihtiyacı olduğunda, çek Micros'dan Opera sistemindeki bir PM hesaba\* aktarılır. Ve bu PM hesaplar aşağıda açıklandığı şekilde çekler ayrıştırılarak faturalanır.

\*Faturalama işlemini yapacak önbüro personelinin hangi PM hesapların kullanıldığı konusunda bilgi sahibi olması gerekmektedir.

- 1. İlgili PM hesaba girilir.
- 2. Kayıtlar POS Check Nr. ya göre sıralanır.
- 3. Aynı çek numarasına sahip kayıtlar boş bir pencereye alınır.

| ZEXPRESS - Billing (Micros, Earchive - Room 9000)          |                                                                                                    |       |      |                   |        |            |           |   |  |  |  |  |
|------------------------------------------------------------|----------------------------------------------------------------------------------------------------|-------|------|-------------------|--------|------------|-----------|---|--|--|--|--|
|                                                            | Balance         1,100.00         Arrival         13.08.15         Company         Rate Code         16COMP         TRY         Prs         0 |       |      |                   |        |            |           |   |  |  |  |  |
| Status DUE OUT Depart 13.08.15 Group Rate 0.00 Rm. Type PM |                                                                                                    |       |      |                   |        |            |           |   |  |  |  |  |
| (1) Micros, Earchive 1,100.00                              |                                                                                                    |       |      |                   |        |            |           |   |  |  |  |  |
|                                                            | х                                                                                                    | Date  | Code | Description       | Amount | Supplement | Reference | ± |  |  |  |  |
|                                                            |                                                                                                    | 13.08 | 2106 | Outlet 2 Beverage | 300.00 |            | 2         |   |  |  |  |  |
|                                                            |                                                                                                    | 13.08 | 2100 | Outlet 2 Food     | 500.00 |            | 2         |   |  |  |  |  |
|                                                            |                                                                                                    | 13.08 | 2006 | Outlet 1 Beverage | 200.00 |            | 1         |   |  |  |  |  |
|                                                            |                                                                                                    | 13.08 | 2000 | Outlet 1 Food     | 100.00 |            | 1         |   |  |  |  |  |
|                                                            |                                                                                                    |       | 1    |                   |        |            |           |   |  |  |  |  |

| - |     |                                  |          |        |                           |        |           |            |           |     |          |  |
|---|-----|----------------------------------|----------|--------|---------------------------|--------|-----------|------------|-----------|-----|----------|--|
| ß | IE> | PRESS                            | 3 - Rese | earch  |                           |        |           |            |           |     |          |  |
|   |     |                                  |          |        |                           |        |           |            |           | i i |          |  |
|   |     |                                  | Date     | e From | 13.08.15 🏛 Check Number 1 |        |           |            |           |     |          |  |
|   |     | Date To 13.08.15 🛲 Cashier No. 👤 |          |        |                           |        |           |            |           |     | Cļear    |  |
|   |     | Transaction Code                 |          |        |                           |        |           |            |           |     | Unselect |  |
|   | -   | Tran. C                          | ode Sul  | bgroup |                           |        | <b>±</b>  | Supplement |           |     | Report   |  |
|   |     |                                  | V        | vindow | 1                         |        | Ŧ         |            |           |     |          |  |
|   |     |                                  |          |        | 1                         |        |           |            |           | .   |          |  |
|   | х   | Date                             | Code     | Win.   | Description               | Amount | Check No. | Supplement | Reference | 9   |          |  |
|   | х   | 13.08                            | 2006     | 1      | Outlet 1 Beverage         | 200.00 | 1         |            | 1         |     |          |  |
|   | х   | 13.08                            | 2000     | 1      | Outlet 1 Food             | 100.00 | 1         |            | 1         |     |          |  |
|   |     |                                  |          |        |                           |        |           |            |           |     |          |  |

4. Kayıtların taşındığı pencere üzerinde routing seçilir.

|                    |                                          | _ |
|--------------------|------------------------------------------|---|
| 🚝 EXPRESS - Routin | ig Instructions - New (Micros, Earchive) |   |
|                    |                                          |   |
| 0.000              | 102 - 1                                  |   |
| O Room @           | <u>w</u> ingow                           |   |
|                    |                                          |   |
| _                  |                                          |   |
| Entire Stay        | Begin Date 13.08.15 Thursday             |   |
|                    |                                          |   |
| O Other Dates      | End Date 13.08.15 Thursday               |   |
|                    | End Bato J                               |   |
| Oun Man Tuo        | Word Thu Evi Oct                         |   |
| Sun won Tue        |                                          |   |
|                    |                                          |   |
|                    |                                          |   |
|                    |                                          |   |
|                    |                                          |   |
|                    |                                          |   |
| Name               | KEPEKCI, GOKCAY                          |   |
|                    |                                          |   |
| Address            | Esentepe Manallesi                       |   |
| Turnersting        |                                          |   |
| Transactions       | <u> </u>                                 |   |
| Mindow No.         | 2 Assessment blumb have                  |   |
| WINDOW NO          |                                          |   |
|                    |                                          |   |

5. Adına fatura düzenlenecek misafirin VKN veya TCKN ve adres, e-posta bilgileri girilir. Ve <u>faturalama işlemi</u> tamamlanır.

#### e-arşiv faturasının iptal edilmesi (Void)

Örneğimizde 1000 Try oda , 118 Try Laundry harcaması Nakit olarak tahsil ediliyor, fakat faturanın hatalı olduğu anlaşılıyor, 100 Try oda , 118 Try Laundry olması gerekiyordu.

| Ba                                                                 | XPRESS<br>Ilance [ | 8 - Billing | 0.00 Arriva | like Bayan - Ro<br>al 11.01.16 | om 202]<br>Company |             |              |  |  |  |  |  |
|--------------------------------------------------------------------|--------------------|-------------|-------------|--------------------------------|--------------------|-------------|--------------|--|--|--|--|--|
| Status CHECKED OUT Depart 11.01.16 Group (1) KARAMAN, Melike Bayan |                    |             |             |                                |                    |             |              |  |  |  |  |  |
| X                                                                  | Date               | Code        | Description |                                | Amount             | Supple      |              |  |  |  |  |  |
|                                                                    | 11.01              | 9000        | Cash        |                                | -1,                | 118.00      |              |  |  |  |  |  |
|                                                                    | 11.01              | 5000        | Laundry     |                                |                    | 118.00      |              |  |  |  |  |  |
|                                                                    | 11.01              | 1000        | Room        |                                | 1,1                | 000.00      |              |  |  |  |  |  |
|                                                                    |                    |             |             |                                |                    |             |              |  |  |  |  |  |
| Misafir Checkout oldu ve fatura Portalplusda oluştu.               |                    |             |             |                                |                    |             |              |  |  |  |  |  |
| 0120                                                               | 16 15:28           | OPE20160    | 00000012 58 | Satis                          | Melike KARAMAN     | 12345678922 | 1.118.00 TRY |  |  |  |  |  |

| SAYIN<br>Melike KARAMAN<br>Esentepe Mahallesi<br>34567 -/ ISTANBUL<br>Vergi Dairesi: -<br>TC Kimlik No: 1234 | Haberler Sokak I<br>5678922 | No:12-14 S       | šisli                    |                                                                                                    |                   | Özelleştirme N<br>Fatura Tipi:<br>Fatura No:<br>Fatura Tarihi:<br>Düzenleme Za<br>Sistem Refera | lo: TR1.2<br>SATIS<br>OPE2<br>11-01<br>mani: 15:28<br>ns No: 58 | 01600000012<br>-2016<br>:01 |
|----------------------------------------------------------------------------------------------------|-----------------------------|------------------|--------------------------|----------------------------------------------------------------------------------------------------|-------------------|-------------------------------------------------------------------------------------------------|-----------------------------------------------------------------|-----------------------------|
| ETTN: 0f8f503d-                                                                                              | 4a5e-4b27-9842 <sup>.</sup> | -74dc15e1        | 6d98                     |                                                                                                    |                   | bicelintereru                                                                                   |                                                                 |                             |
| Mal/Hizme                                                                                                    | t Cinsi                     | Miktar           | Birim Fiyat              | Tutarı                                                                                                    | İndirim Tutarı    | Net Tutarı                                                                                      | KDV Oranı                                                       | KDV Tutarı                  |
| Konaklama<br>Extra Harcamalar                                                                                |                             | 1,00A<br>1,00A   | det 925,93<br>det 100,00 | ジョンション<br>ジョンション<br>ジョンション<br>ジョンション<br>ジョンション<br>ジョン<br>ジョン<br>ジョン<br>ジョン<br>ジョン<br>ジョン<br>ジョン<br>ジョン<br>ジョン<br>ジ |                   | 925,93世<br>100,00世                                                                              | %                                                               | 8 74,07比<br>8 18,00比        |
| Kdv Oranı                                                                                                    | Kdv Matra                   | hi               | Kdv Tutarı               |                                                                                                    |                   | Toplam Tutarı                                                                                   |                                                                 | 1.025,93₺                   |
| % 8<br>% 18                                                                                                  | 9/                          | 25,93步<br>00,00步 | 74,07比<br>18,00比         |                                                                                                    |                   | KDV Matrahı<br>Hesaplanan KDV                                                                   |                                                                 | 1.025,93ゼ<br>92,07ゼ         |
|                                                                                                    |                             |                  |                          |                                                                                                    |                   | KDV Dahil Toplam T                                                                              | 'utar                                                           | 1.118,00₺                   |
|                                                                                                    |                             |                  |                          |                                                                                                    | I                 | Ödeme                                                                                           |                                                                 | Tutarı                      |
|                                                                                                    |                             |                  |                          |                                                                                                    | l                 | Cash                                                                                            |                                                                 | 1.118,00₺                   |
|                                                                                                    |                             |                  |                          |                                                                                                    |                   |                                                                                                 |                                                                 |                             |
|                                                                                                    |                             |                  |                          |                                                                                                    |                   |                                                                                                 |                                                                 |                             |
| Yalnız<br>Oda                                                                                                |                             | Bi<br>20         | nYüzOnSekiz TL<br>)2     |                                                                                                    |                   |                                                                                                 |                                                                 |                             |
| Konaklayan İs                                                                                                | mi                          | M                | elike KARAMAN            |                                                                                                    |                   |                                                                                                 |                                                                 |                             |
| Gırış Tarıhı<br>Çıkış Tarihi                                                                                 |                             | 11               | L.01.2016<br>L.01.2016   |                                                                                                    |                   |                                                                                                 |                                                                 |                             |
| Rezervasyon N<br>Döviz Kuru                                                                                  | lo                          | 32               | 2154<br>0000000          |                                                                                                    |                   |                                                                                                 |                                                                 |                             |
| Döviz Toplamı                                                                                                |                             | 1.               | 118,00EUR                |                                                                                                    |                   |                                                                                                 |                                                                 |                             |
| EXPRESS                                                                                                    | - Reservati                 | on 321           | 54 CHECKED               | OUT                                                                                                    | Die               |                                                                                                 |                                                                 | <b>A</b>                    |
| Nam                                                                                                    | - Melike                    | 414              |                          |                                                                                                    | Pho               | ine                                                                                             |                                                                 | Age                         |
| First Nam                                                                                                    |                             |                  |                          | 1.01                                                                                                    | Member Iy         | /pe                                                                                             |                                                                 | Compai                      |
| Tit                                                                                                    | le Bayan                    |                  | Country 🖂                |                                                                                                    | Member I          | No                                                                                              |                                                                 | Grou                        |
| Languag                                                                                                    | ie (TR                      | <u>±</u>         |                          | <u>±</u>                                                                                                    | Memberl           | Lvi.                                                                                            |                                                                 | Sourc                       |
| More Fielde                                                                                                  | 1                           |                  | REXPRESS -               | Add On                                                                                                    |                   |                                                                                                 |                                                                 | ×                           |
| Arrival                                                                                                    | 11.01.16                    |                  | Which of the             | se reservat                                                                                                    | ion attributes do | you want to co                                                                                  | ppy?                                                            |                             |
| Nights                                                                                                    | 0                           |                  | Room 1                   | ype <mark>PM</mark>                                                                                                | Ŧ                 |                                                                                                 |                                                                 |                             |
| Departure                                                                                                    | 11.01.16                    |                  | 🖂 Eayı                   | nent Metho                                                                                                    | d                 | 🖂 Pao                                                                                           | kages                                                           |                             |
| Adults                                                                                                    | 1 Child                     |                  |                          | cials                                                                                                    |                   |                                                                                                 | n Inventory                                                     |                             |
| No. of Rms. [<br>Poom Type                                                                                   | STA(                        |                  | ⊡ Cus                    | tom Refere                                                                                                    | nce               | Pro                                                                                             | motions                                                         |                             |
| Room                                                                                                    | 202                         | <br>↓            |                          | low/Room l                                                                                                    | Routina Instructi | ions                                                                                            |                                                                 |                             |
| Rate Code                                                                                                    | BAR                         | Ð                |                          | mente                                                                                                    |                   | 0113                                                                                            |                                                                 |                             |
| Rate                                                                                                    |                             | 0.00             |                          | intents                                                                                                    |                   |                                                                                                 |                                                                 |                             |
| Packages                                                                                                    |                             | Ŧ                |                          |                                                                                                    |                   | Qk                                                                                              | <   c                                                           | ose                         |
| Block Code [                                                                                                 |                             | Ŧ                |                          |                                                                                                    |                   |                                                                                                 |                                                                 |                             |
|                                                                                                    |                             |                  |                          |                                                                                                    |                   |                                                                                                 |                                                                 |                             |
| latalı fatura                                                                                                | adaki işler                 | nlerin           | tam tersi yap            | ularak eks                                                                                                    | i fatura Portal   | olus'a gönder                                                                                   | rilir                                                           |                             |

|                                                                                                    |                                | a (KARAMA)                                                                                                    | V. Melike Bav                                                                                                    | /an - Room                            | 90021                             |                                                    |                                                                          |                     |                |                   |                                                                                    |
|----------------------------------------------------------------------------------------------------|--------------------------------|----------------------------------------------------------------------------------------------------|----------------------------------------------------------------------------------------------------|---------------------------------------|-----------------------------------|----------------------------------------------------|--------------------------------------------------------------------------|---------------------|----------------|-------------------|------------------------------------------------------------------------------------|
| Delense                                                                                                    |                                | 0.00                                                                                                    |                                                                                                    | 16                                    |                                   |                                                    |                                                                          |                     |                | -                 |                                                                                    |
| Balance L                                                                                                    |                                |                                                                                                    | Arrival 11.01                                                                                                    |                                       | ompany<br>-                       |                                                    |                                                                          |                     |                | h                 |                                                                                    |
| Status 🗠                                                                                                    |                                |                                                                                                    | )epart [12.01                                                                                                    | 1.10                                  | Group                             |                                                    |                                                                          |                     |                | _                 |                                                                                    |
| (1) KARAN                                                                                                    | MAN, Me                        | like Bayan                                                                                                    |                                                                                                    |                                       |                                   |                                                    |                                                                          |                     |                |                   |                                                                                    |
| X Date                                                                                                    | Code                           | Descriptio                                                                                                    | on                                                                                                    |                                       | Am                                | iount                                              | Supp                                                                     | lement              |                |                   |                                                                                    |
| 11.01                                                                                                    | 9000                           | Cash                                                                                                    |                                                                                                    |                                       |                                   | 1,118                                              | .00                                                                      |                     |                |                   |                                                                                    |
| 11.01                                                                                                    | 5000                           | Laundry                                                                                                    |                                                                                                    |                                       |                                   | -118                                               | .00 IPTAL                                                                | -                   |                |                   |                                                                                    |
| 11.01                                                                                                    | 1000                           | Room                                                                                                    |                                                                                                    |                                       |                                   | -1,000                                             | .00 IPTAL                                                                |                     |                |                   |                                                                                    |
|                                                                                                    |                                |                                                                                                    |                                                                                                    |                                       |                                   |                                                    |                                                                          |                     |                |                   |                                                                                    |
| Dikkat: Kulla<br>vb. Burda ö<br>PortalPlus'a                                                                                                    | anılan e<br>nemli o<br>gelen t | ksileme koo<br>lan nokta a<br>ou eksi fatu                                                                                                    | dları kendi o<br>aynı gelir ve<br>ıra aşağıda                                                                                             | perasyonu<br>kdv tipino<br>göreceğini | unuzda ł<br>de kodla<br>iz gibi h | kullanmış ol<br>rın kullanılr<br>erhangi bir       | duğunuz<br>nasıdır!<br>fatura ne                                         | kodlar o<br>osu alm | olabili<br>az  | r. Reb            | ate                                                                                |
| B                                                                                                    | 11.01                          | 2016 15:28 OPF                                                                                                    | 201600000012                                                                                                    | 58 Sa                                 | atis                              | Melike KARAMAN                                     |                                                                          | 1234567892          | 2              | 1118 00 TRV       |                                                                                    |
|                                                                                                    | 11.01                          | 2016 15:41                                                                                                    | 201000000000                                                                                                    | 59 59                                 | atic                              |                                                    |                                                                          | 123/547003          | 2              | 1118 00 TRY       |                                                                                    |
|                                                                                                    | ( I.O.                         | 2010 15:41                                                                                                    |                                                                                                    | 37 3d                                 | iuș                               | MEUKE KARAMAN                                      |                                                                          | 1234307672          | 2 -            | 1.110,00 TKT      | ~                                                                                  |
| SAYIN                                                                                                    |                                |                                                                                                    |                                                                                                    |                                       |                                   | ö                                                  | zellestirme N                                                            | lo:                 | R1.2           |                   |                                                                                    |
| Melike KARAMAN<br>Esentepe Mahallesi                                                                                                    | i Haberler Sol                 | kak No:12-14 Sisli                                                                                                    |                                                                                                    |                                       |                                   | F                                                  | atura Tipi:                                                              | S                   | ATIS           |                   |                                                                                    |
| 34567 -/ ISTANBUL<br>Vergi Dairesi: -                                                                                                    | E670022                        |                                                                                                    |                                                                                                    |                                       |                                   | F                                                  | atura No:<br>atura Tarihi:                                               | 1                   | 1-01-201       | .6                |                                                                                    |
| TC NIMIIK NO: 1234                                                                                                    | 5676922                        |                                                                                                    |                                                                                                    |                                       |                                   | D                                                  | üzenleme Za<br>istem Refera                                              | mani: 1<br>ns No: 5 | 15:41:00<br>39 |                   |                                                                                    |
| ETTN:                                                                                                    |                                |                                                                                                    |                                                                                                    |                                       |                                   |                                                    |                                                                          |                     |                |                   |                                                                                    |
| Mal/Hizme                                                                                                    | t Cinsi                        | Miktar                                                                                                    | Birim Fiyat                                                                                                    | Tutarı                                | İndirim                           | Tutarı N                                           | et Tutarı                                                                | KDV Ora             | ni             | KDV Tu            | tarı                                                                               |
| Extra Harcamalar                                                                                                    |                                |                                                                                                    | 100.004                                                                                                    | daa aak                               |                                   |                                                    | dag gak                                                                  |                     | 0140           |                   |                                                                                    |
| Konaklama                                                                                                    |                                | 1,00Adet<br>1,00Adet                                                                                                    | -100,00ť<br>-925,93ť                                                                                                    | -100,00や<br>-925,93や                  |                                   |                                                    | -100,00や<br>-925,93や                                                     |                     | %18<br>%8      |                   | -18,00                                                                             |
| Konaklama<br>Kdv Oranı                                                                                                    | Kdv Ma                         | 1,00Adet<br>1,00Adet                                                                                                    | -100,00†<br>-925,93†<br>V Tutarı                                                                                                    | -100,00t<br>-925,93t                  |                                   | Toplar                                             | -100,00₺<br>-925,93₺<br>n Tutarı                                         |                     | %18<br>%8      | -1                | -18,00<br>-74,07<br>025,93                                                         |
| Konaklama<br>Kdv Oranı<br>% 18<br>% 8                                                                                                    | Kdv Ma                         | 1,00Adet<br>1,00Adet<br>atrahı Kd<br>-100,00¢<br>-925,93¢                                                                                                    | -100,000<br>-925,930<br>Iv Tutarı<br>-18,000<br>-74,070                                                                                   | -100,00%<br>-925,93%                  |                                   | Toplar<br>KDV M<br>Hesap                           | -100,00∜<br>-925,93∜<br>n Tutarı<br>atrahı<br>Ianan KDV                  |                     | %18<br>%8      | -1.               | -74,07<br>025,93<br>025,93<br>-92,07                                               |
| Konaklama<br>Kdv Oranı<br>% 18<br>% 8                                                                                                    | Kdv Ma                         | 1,00Adet<br>1,00Adet<br>strahı Kd<br>-100,00¢<br>-925,93¢                                                                                                    | -100,00%<br>-925,93%<br>V Tutarı<br>-18,00%<br>-74,07%                                                                                    | -100,00*<br>-925,93*                  |                                   | Toplaı<br>KDV M<br>Hesap<br>KDV D                  | -100,00%<br>-925,93%<br>n Tutarı<br>atrahı<br>lanan KDV<br>ahil Toplam T | utar                | %18<br>%8      | -1.<br>-1.        | -74,07<br>-74,07<br>025,93<br>025,93<br>-92,07<br>118,00                           |
| Konaklama<br>Kdv Oranı<br>% 18<br>% 8                                                                                                    | Kdv Ma                         | 1,00Adet<br>1,00Adet<br>atrahı Kd<br>-100,00¢<br>-925,93¢                                                                                                    | -100,00%<br>-925,93%<br>Iv Tutarı<br>-18,00%<br>-74,07%                                                                                   | -100,00*<br>-925,93*                  |                                   | Toplar<br>KDV M<br>Hesap<br>KDV D                  | -100,00*<br>-925,93*<br>n Tutarı<br>atrahı<br>Ianan KDV<br>ahil Toplam T | utar                | %18<br>%8      | -1.<br>-1.<br>-1. | -18,00<br>-74,07<br>025,93<br>025,93<br>-92,07<br>118,00<br>Tutar                  |
| Konaklama<br>Kdv Oranı<br>% 18<br>% 8                                                                                                    | Kdv Ma                         | 1,00Adet<br>1,00Adet<br>•trahı Kd<br>-100,000<br>-925,938                                                                                                    | -100,00t<br>-925,93t<br>Iv Tutarı<br>-18,00t<br>-74,07t                                                                                   | -100,00₺<br>-925,93₺                  |                                   | Toplar<br>KDV M<br>Hesap<br>KDV D<br>Ödeme<br>Cash | -100,00%<br>-925,93%<br>n Tutarı<br>atrahı<br>lanan KDV<br>ahil Toplam T | Tutar               | %18            | -1.<br>-1.<br>-1. | -18,00<br>-74,07<br>025,93<br>025,93<br>-92,07<br>118,00<br>Tutar<br>118,00        |
| Konaklama<br>Kdv Oranı<br>% 18<br>% 8                                                                                                    | Kdv Ma                         | 1,00Adet<br>1,00Adet<br>•trahı Kd<br>-100,00¢<br>-925,93¢                                                                                                    | -100,00t<br>-925,93t<br>Iv Tutarı<br>-18,00t<br>-74,07t                                                                                   | -100,00%<br>-925,93%                  |                                   | Toplar<br>KDV M<br>Hesap<br>KDV D<br>Ödeme<br>Cash | -100,00¢<br>-925,93¢<br>n Tutarı<br>atrahı<br>lanan KDV<br>ahil Toplam T | utar                | %18 %8         | -1.<br>-1.<br>-1. | -18,00<br>-74,07<br>025,93<br>025,93<br>-92,07<br>118,00<br><b>Tutar</b><br>118,00 |
| Konaklama<br>Kdv Oranı<br>% 18<br>% 8<br>Yalnız<br>Oda<br>Konaklayan İs<br>Giriş Tarihi<br>Çıkış Tarihi<br>Rezervasyon N<br>Döviz Kuru<br>Döviz Toplamı<br>Ilk gönderile | mi<br>40<br>en fatur           | I,00Adet           I,00Adet           I,00Adet           I,00Adet           I,00Adet           I,00Adet           I,00Adet           I,00Adet           I,00Adet           I,00Adet           I,00Adet           I,00Adet           I,00Adet           BinYü:           9002           Melike           11.01           12.01           32155           1,000           -1.118           ra entegrat | -100,00t<br>-925,93t<br>v Tutarı<br>-18,00t<br>-74,07t<br>zonSekiz TL<br>e KARAMAN<br>2016<br>2016<br>5<br>00t<br>3,00EUR<br>öre teslim e | edildikten s                          | sonra ar                          | Toplar<br>KDV M<br>Hesap<br>KDV D<br>Ödeme<br>Cash | -100,004<br>-925,934<br>n Tutarı<br>atrahı<br>lanan KDV<br>ahil Toplam T | si yapıla           | %18<br>%8      | -1.<br>-1.<br>-1. | -18,00<br>-74,07<br>025,93<br>025,93<br>-92,07<br>118,00<br>Tutar<br>118,00        |

#### E-fatura yerine e-arşiv faturası düzenlediniz ne yapmalısınız?

Fatura düzenlerken vergi numarasının alınmaması, yanlış alınması veya mükellef sorgulama yapılmaması durumlarında e-fatura düzenlenmesi gerekirken e-arşiv faturası düzenlenmesi durumu ortaya çıkabilir.

Bu durumda aşağıdaki adımları izleyiniz ;

- 8. Sayfadaki e-arşiv faturasının iptal edilmesi (Void) adımlarını takip ediniz!
- Iptal işleminden sonra aşağıdaki adımları takip ediniz.
- İlgili firmanın OPERA daki profil kartındaki "TAX ID" ve "TAX OFFICE" alanları doldurulmalı, EINVOICE LIABLE checkbox işaretlenmelidir.
- Hizmet kalemlerini tekrar girerek sıfırdan yeni bir fatura kesiniz!
- Bu şekilde kayıt OPERA 'da e-fatura olarak kaydedilecek ve Portal Plus arayüzünde onaylanarak GİB 'e gönderilmeye hazır hale gelecektir.

### Raporlar

E-arşiv ile ilgili sistemden alabileceğiniz raporlar şu şekildedir. Zaman içinde ihtiyaca binaen yeni raporlar eklenmesi de söz konusu olabilir. Farklı rapor ihtiyaçlarınız için bize danışınız.

| Rapor adı                   | P2028.3 Folio Tax Report By E-Archive                                  |  |  |  |  |  |  |  |  |
|-----------------------------|------------------------------------------------------------------------|--|--|--|--|--|--|--|--|
| Raporun amacı               | Fatura oluşturuluş tarih aralığını seçerek E-ARŞİV faturaların kontrol |  |  |  |  |  |  |  |  |
|                             | edilebilmesini sağlar.                                                 |  |  |  |  |  |  |  |  |
| Rapor parametreleri         |                                                                        |  |  |  |  |  |  |  |  |
| (Bill Generation) From      | Fatura oluşturuluş Başlangıç Tarihi                                    |  |  |  |  |  |  |  |  |
| Date/Başlangıç Tarihi       |                                                                        |  |  |  |  |  |  |  |  |
| To Date/Bitiş Tarihi        | Bitiş Tarihi                                                           |  |  |  |  |  |  |  |  |
| Payment Type/               | ALL/ Tüm ödeme türlerine göre rapor alınması sağlanır.                 |  |  |  |  |  |  |  |  |
| Ödeme Türü                  | CASH/ Nakit                                                            |  |  |  |  |  |  |  |  |
|                             | CITY LEDGER/Cari Hesap                                                 |  |  |  |  |  |  |  |  |
|                             | CREDIT CARD/Kredi kartı                                                |  |  |  |  |  |  |  |  |
|                             | OTHER / Diğer (Havale vb.)                                             |  |  |  |  |  |  |  |  |
| Group By/Gruplama           | BILL_Date / Fatura tarihine göre gruplar                               |  |  |  |  |  |  |  |  |
|                             | VKN/TCKN = Vergi ve TCkimlik nosuna göre gruplar                       |  |  |  |  |  |  |  |  |
|                             | SEND STATUS = Gönderim durumuna göre gruplar                           |  |  |  |  |  |  |  |  |
| Serial Number / Fatura Seri | Fatura SERI seçilerek INTERNET ve NORMAL satışlar ayırt edilebilir.    |  |  |  |  |  |  |  |  |
| Display Only Void/          | Y seçildiğinde sadece eksi girilen IPTAL faturalar çıkar,              |  |  |  |  |  |  |  |  |
| Sadece Eksi girilen IPTAL   | N ise Tümü çıkar. IPTAL ler dahildir.                                  |  |  |  |  |  |  |  |  |
| faturalar                   |                                                                        |  |  |  |  |  |  |  |  |
| Send Status /               | Ready= Gönderilmedi, ünlem olmayan ve gönderme hazır.                  |  |  |  |  |  |  |  |  |
| Gönderim Durumu             | Not Ready= Hatalı, ünlem olan ve göndermeye hazır değil.               |  |  |  |  |  |  |  |  |

| Payee Name                                | Room   | Serial No        | VKN/TCKN    | Folio.No | Bill G. Da | te Send Status | Dt | Cash     | Credit Card | City Ledger | Other Pay. | Paidout |       | KDV % 8  | KDV %18  | Total    |
|-------------------------------------------|--------|------------------|-------------|----------|------------|----------------|----|----------|-------------|-------------|------------|---------|-------|----------|----------|----------|
| 01.06.2015                                |        |                  |             |          |            |                |    |          |             |             |            |         |       |          |          |          |
| Expedia Travel Net \ Travels Cape Llc Dba | a E513 |                  |             | 50273    | 01.06.15   | READY          | E  | 0.00     | 1,853.83    | 0.00        | 0.00       | 0.00    | Vat   | 137.32   | 0.00     | 137.32   |
|                                           |        |                  |             |          |            |                |    |          |             |             |            |         | Net   | 1,716.51 | 0.00     | 1,716.51 |
|                                           |        |                  |             |          |            |                |    |          |             |             |            |         | Gross | 1,853.83 | 0.00     | 1,853.83 |
| Gökçay Kepekci                            | 614    | O7S201500000006  | 00001234565 | 50284    | 01.06.15   | READY          | E  | 118.00   | 0.00        | 0.00        | 0.00       | 0.00    | Vat   | 0.00     | 18.00    | 18.00    |
|                                           |        |                  |             |          |            |                |    |          |             |             |            |         | Net   | 0.00     | 100.00   | 100.00   |
|                                           |        |                  |             |          |            |                |    |          |             |             |            |         | Gross | 0.00     | 118.00   | 118.00   |
| Gökçay Kepekci                            | 614    |                  | 00001234565 | 50287    | 01.06.15   | READY          | E  | - 118.00 | 0.00        | 0.00        | 0.00       | 0.00    | Vat   | 0.00     | - 18.00  | - 18.00  |
|                                           |        |                  |             |          |            |                |    |          |             |             |            |         | Net   | 0.00     | - 100.00 | - 100.00 |
|                                           |        |                  |             |          |            |                |    |          |             |             |            |         | Gross | 0.00     | - 118.00 | - 118.00 |
| Gökçay Kepekci                            | 614    |                  | 00001234565 | 50288    | 01.06.15   | READY          | E  | - 118.00 | 0.00        | 0.00        | 0.00       | 0.00    | Vat   | 0.00     | - 18.00  | - 18.00  |
|                                           |        |                  |             |          |            |                |    |          |             |             |            |         | Net   | 0.00     | - 100.00 | - 100.00 |
|                                           |        |                  |             |          |            |                |    |          |             |             |            |         | Gross | 0.00     | - 118.00 | - 118.00 |
| Gokcay Kepekci                            | 514    | O9S2015000000005 | 12345678901 | 50303    | 01.06.15   | READY          | P  | 108.00   | 0.00        | 0.00        | 0.00       | 0.00    | Vat   | 8.00     | 0.00     | 8.00     |
|                                           |        |                  |             |          |            |                |    |          |             |             |            |         | Net   | 100.00   | 0.00     | 100.00   |
|                                           |        |                  |             |          |            |                |    |          |             |             |            |         | Gross | 108.00   | 0.00     | 108.00   |

| Rapor adı                | P2028.4 E-Arşiv Eksik Bilgi Kontrolü                                   |  |  |  |  |  |  |  |
|--------------------------|------------------------------------------------------------------------|--|--|--|--|--|--|--|
| Raporun amacı            | Eksik bilgilerden dolayı Portalplus da hatada kalan faturaların takibi |  |  |  |  |  |  |  |
|                          | içindir.                                                               |  |  |  |  |  |  |  |
| Rapor parametreleri      |                                                                        |  |  |  |  |  |  |  |
| Fatura Tarihinden        | Fatura düzenleme tarihinden                                            |  |  |  |  |  |  |  |
| Fatura Tarihine          | Fatura düzenleme tarihine                                              |  |  |  |  |  |  |  |
| Fatura SeriNo            | Fatura SERI seçilerek INTERNET ve NORMAL satışlar ayırt edilebilir.    |  |  |  |  |  |  |  |
|                          | (çoktan seçmeli)                                                       |  |  |  |  |  |  |  |
| Gönderim Durumu          | Ready= Gönderilmedi, ünlem olmayan ve gönderme hazır.                  |  |  |  |  |  |  |  |
|                          | Not Ready= Hatalı, ünlem olan ve göndermeye hazır değil.               |  |  |  |  |  |  |  |
|                          | (çoktan seçmeli)                                                       |  |  |  |  |  |  |  |
| Teslim Türü              | Email = Elektronik                                                     |  |  |  |  |  |  |  |
|                          | Print = Kağıt                                                          |  |  |  |  |  |  |  |
|                          | None= E arşiv olmayan (örnek: Micros PM) (çoktan seçmeli)              |  |  |  |  |  |  |  |
| Sadece Web Profile Bagli | Y = Sadece herhangi bir Acente,Şirket,Source bağlanmayanlar            |  |  |  |  |  |  |  |
| Olmayanlar Y/N           | N = Tümü                                                               |  |  |  |  |  |  |  |
| Web Adresi Var mi?       | NOWEB = Profile bağlı fakat WEB bilgisi olmayanlar                     |  |  |  |  |  |  |  |
|                          | WEB = Profile Bağlı ve WEB bilgisi olanlar                             |  |  |  |  |  |  |  |
|                          | (çoktan seçmeli)                                                       |  |  |  |  |  |  |  |
| Email Var mi?            | NOEMAIL- Fatura kesilen profiled Email olmayanlar                      |  |  |  |  |  |  |  |
|                          | EMAIL – Fatura kesilen profiled Email olanlar( çoktan seçmeli)         |  |  |  |  |  |  |  |

## **MICROS**"

#### Opera Demo Hotel, Small

#### P2028.4 E-Arşiv Eksik Bilgi Kontrolü

| Fatura Adı             | Konfirmasyon | Serial No        | Folio No | Fatura Tarihi | Gönderim  | Teslim | Saleweburl      | Web Profile            |
|------------------------|--------------|------------------|----------|---------------|-----------|--------|-----------------|------------------------|
| Gokcay Kepekci         | 31401        | OPE2016000000008 | 30891    | 11.01.16      | HAZIR     | EMAIL  | www.booking.com | Booking.com            |
| Gokcay Kepekci         | 31401        | OPE2016000000009 | 30891    | 11.01.16      | HAZIR     | EMAIL  | www.booking.com | Booking.com            |
| Gokcay Kepekci         | 31401        | OIE201600000026  | 31133    | 11.01.16      | HAZIR     | EMAIL  | www.booking.com | Booking.com            |
| Gokcay Kepekci         | 31401        |                  | 31133    | 11.01.16      | HAZIR     | EMAIL  | www.booking.com | Booking.com            |
| Gokcay Kepekci         | 31401        | OIE201600000027  | 30891    | 11.01.16      | HAZIR     | EMAIL  | www.booking.com | Booking.com            |
| Bahar Celik            | 31652        | OPE2016000000010 | 31383    | 11.01.16      | HAZIR     | PRINT  |                 | Protel Bilgisayara A.S |
| Gokcay Kepekci         | 31651        | OIE201600000029  | 31382    | 11.01.16      | HAZIR     | EMAIL  | www.booking.com | Booking.com            |
| Bahar Celik            | 31653        |                  | 31384    | 11.01.16      | HAZIR     | PRINT  |                 | Protel Bilgisayara A.S |
| Serkan Akdag           | 32153        | OIE201600000030  | 31884    | 11.01.16      | HAZIR     | PRINT  |                 |                        |
| Ergun Tosun            | 32152        | OPE2016000000011 | 31883    | 11.01.16      | HATALI    | EMAIL  |                 |                        |
| Serkan Akdag           | 32153        |                  | 31884    | 11.01.16      | HAZIR     | PRINT  |                 |                        |
| Hakan Ozkirim          | 32151        | OIE201600000031  | 31882    | 11.01.16      | HAZIR     | PRINT  | www.booking.com | Booking.com            |
| Melike Karaman         | 32154        | OPE2016000000012 | 31885    | 11.01.16      | HAZIR     | PRINT  | -               | -                      |
| Melike Karaman         | 32155        |                  | 31886    | 11.01.16      | HAZIR     | PRINT  | www.booking.com | Booking.com            |
| Vedat Boztas           | 30401        | OPE2016000000013 | 29882    | 11.01.16      | HAZIR     | PRINT  |                 |                        |
| Vedat Boztas           | 30401        | OPE2016000000014 | 31887    | 11.01.16      | HAZIR     | PRINT  |                 |                        |
| Protel Bilgisayara A.S | 32156        |                  | 31888    | 11.01.16      | HATALI    | EMAIL  |                 |                        |
| Protel Bilgisayara A.S | 32156        |                  | 31888    | 11.01.16      | HAZIR     | EMAIL  |                 |                        |
|                        |              |                  |          | · · · · · •   | · · · =·= |        |                 | - ··                   |